## How to fill the WASH forms in the Integrated Refugee Health Information System (iRHIS)

(as of 08 November 2018)

**Background:** Regular monitoring of WASH indicators is essential to track if basic needs of people in refugee settings are met and to follow progress towards more sustainable solutions. The UNHCR WASH manual specifies 16 WASH standards and indicators (<u>http://wash.unhcr.org/unhcr-wash-manual-for-refugee-settings/</u>). To monitor progress towards these indicators, information should be entered into the Integrated Refugee Health Information System (iRHIS). Access indicators should be monitored using the UNHCR monthly report card which can be directly entered into iRHIS by UNHCR WASH staff and/or implementing partners. Household indicators should be monitored on an annual basis through a KAP Survey once the results are available, the indicators measured through the survey should be entered into iRHIS.

**Log-in:** go to <u>his.unhcr.org</u>. The username is the name of the country for which information should be entered. Passwords can be made available by HQ.

### Instructions:

1. After logging in, click on "data" in the left menu

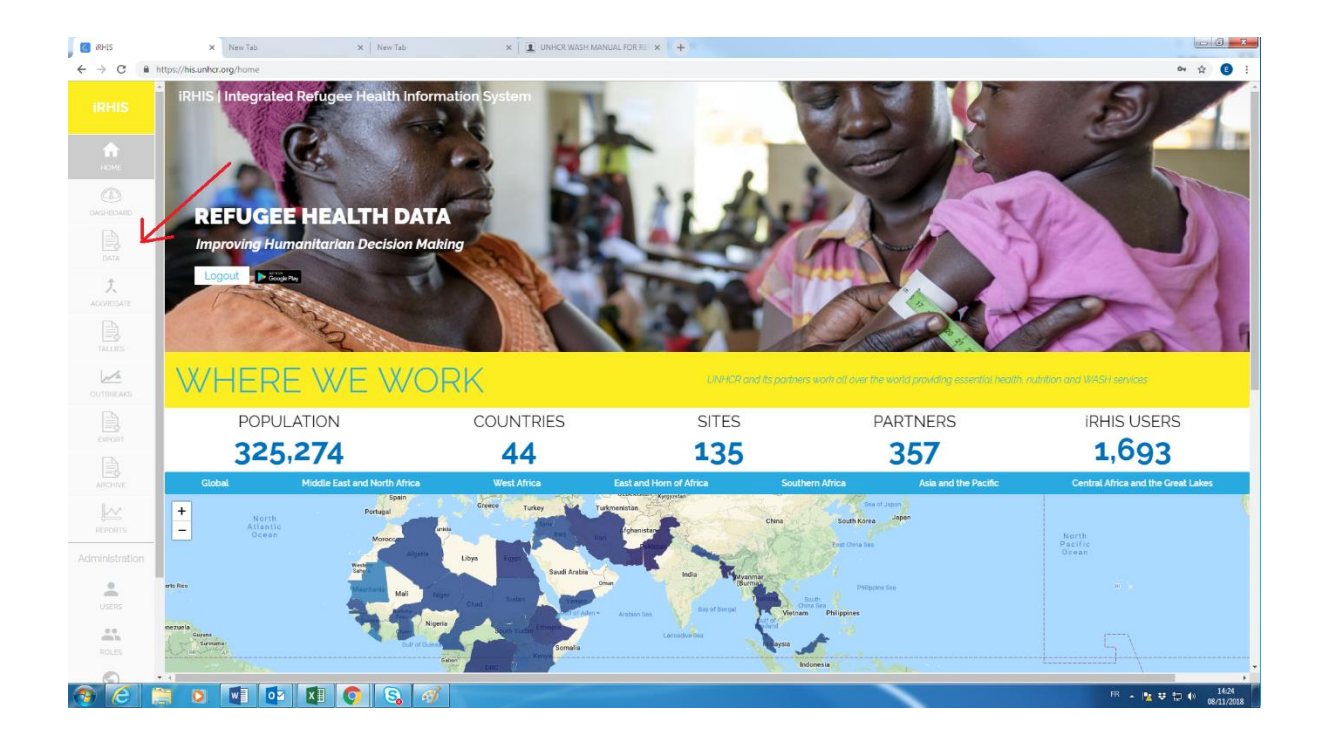

## 2. Chose the relevant form

| DASHBOARD               | filter by name:             |               |
|-------------------------|-----------------------------|---------------|
| DATA                    | type the name of the form _ |               |
| <b>Ĵ</b> ,<br>AGGREGATE |                             |               |
| TALLIES                 |                             |               |
| OUTBREAKS               | Ţ                           | T.            |
| EXPORT                  | Wash Monthly Form           | Wash KAP Form |
| ARCHIVE                 |                             |               |
|                         |                             |               |

| 📕 💽 iRHIS              | × New Tab                            | × New Tab                                                         | × UNHCR WASH MANUA                                                                                  | L FOR REI × + |           |                      |                  |          | - 0 ×                     |
|------------------------|--------------------------------------|-------------------------------------------------------------------|----------------------------------------------------------------------------------------------------|---------------|-----------|----------------------|------------------|----------|---------------------------|
| ← → C 🔒                | https://his.unhcr.org/collect/list/4 |                                                                   |                                                                                                    |               |           |                      |                  |          | 🕶 🔅 🖪 🗄                   |
|                        |                                      |                                                                   |                                                                                                    |               |           |                      |                  | <b>A</b> | Logout                    |
| HOME                   |                                      |                                                                   |                                                                                                    | All Valida    | red Draft |                      |                  |          |                           |
|                        |                                      |                                                                   |                                                                                                    |               |           | Items per page: 20 💌 | 1 - 11 of 11 < > |          |                           |
|                        |                                      | From date 🖄                                                       | To date 👘                                                                                           |               |           |                      |                  |          |                           |
| <b>Ĵ,</b><br>AGGREGATE |                                      |                                                                   |                                                                                                    |               |           |                      |                  |          |                           |
|                        |                                      | Created 08/11/2018<br>Month: November /                           | nberg - Hq1estCamp1<br>11:01 / Updated 08/11/2018 11:01<br>Period 29/10/2018 - 02/12/2018           |               |           |                      | -                | 7        |                           |
|                        |                                      | 215299 - roelof.we<br>Created 01/11/2018<br>Month: October / Pe   | entzel - Za'atri<br>0944 / Updated 01/11/2018 0944<br>eriod: 01/10/2018 - 28/10/2018                |               |           |                      |                  |          |                           |
|                        |                                      | 31181 - golay - Ra<br>Created 17/04/2018<br>Month: April / Perior | bat<br>10:34 / Updated 25/10/2018 15:49<br>d: 02/04/2018 - 29/04/2018                               |               |           |                      |                  |          |                           |
|                        |                                      | Created o6/11/2018<br>Month: October / Pe                         | enberg - Shabwa<br>1644 / Updated 06/11/2018 1644<br>eriod: 01/10/2018 - 28/10/2018                 |               |           |                      |                  |          |                           |
| REPORTS                |                                      | Created 13/04/2018<br>Month: April / Perior                       | estCamp1<br>8 1653 / Updated 13/04/2018 1653<br>d: 02/04/2018 - 29/04/2018                          |               |           |                      |                  |          |                           |
|                        |                                      | 194367 - moyalba<br>Created 08/10/2018<br>Month: October / Pe     | iye.nadjitoidet - Djabal<br>8 1126 / Updated 08/10/2018 1126<br>ariod: 01/10/2018 - 28/10/2018      |               |           |                      |                  |          |                           |
| USERS                  |                                      | 199291 - hassan.y<br>Created 16/10/2018<br>Month: October / Pe    | unis - Hilaweyn<br>≩1723 / Updated 16/10/2018 17:23<br>eriod: 01/10/2018 - 28/10/2018               |               |           |                      |                  |          |                           |
| ROLES                  |                                      | Created 01/11/2018<br>Month: October / Pe                         | tlste.Ntirenganya - Oruchinga<br>14:49 / Updated 01/11/2018 14:49<br>eriod: 01/10/2018 - 28/10/2018 |               |           |                      |                  |          |                           |
| <b>()</b>              | 🗎 0 🖬 🔯 🕅                            |                                                                   |                                                                                                    |               |           |                      |                  | B . 🖪    | ₽ 🗊 🌒 14:30<br>08/11/2018 |

# 3. Create a new form by clicking on the yellow $\oplus$ button

Select the location by clicking on
 Globe symbol → Region → Sub-region → Country → Camp/Site (press "select" button)

| Dewcoappnew     | × (+)                               | III territori | ing filled              |                     |            | - C <b>X</b>        |
|-----------------|-------------------------------------|---------------|-------------------------|---------------------|------------|---------------------|
| < → C ())       | https://uat.dewco.org/collect/add/4 |               |                         |                     | 07         | x 🖪 :               |
| iRHIS           |                                     |               |                         | test46 / Uganda 🔺 👔 | Log        | gout                |
| HOME            |                                     | All           | Validated Draft         |                     |            |                     |
|                 | $1 \rightarrow \text{Location}$     |               |                         |                     |            |                     |
|                 | •                                   | Africa        | East and Horn of Africa | Uganda              |            |                     |
| ۲.<br>AGGREGATE | Kampala                             |               |                         |                     | Select     |                     |
|                 | Bubukwanga                          |               |                         | Select              | Select     |                     |
| TALLIES         | Ocea Transit Centre                 |               |                         |                     | Select     |                     |
| OUTBREAKS       | Dzaipi Transit Centre               |               |                         |                     | Select     | j                   |
|                 | Wajju II Transit Centre             |               |                         |                     | Select     |                     |
|                 | Nyumanzi Reception Centre           |               |                         |                     | Select     |                     |
|                 | Kiryandongo transit centre          |               |                         |                     | Select     | j                   |
|                 | Arua                                |               |                         |                     | Select     |                     |
| REPORTS         | Kaboko                              |               |                         |                     | Select     |                     |
| Administration  | Rhino Camp                          |               |                         |                     | Select     |                     |
| USERS           | Imvepi                              |               |                         |                     | Select     | j                   |
|                 | Madi Okollo                         |               |                         |                     | Select     |                     |
|                 |                                     |               |                         |                     | $\uparrow$ | $\downarrow$        |
| 0               |                                     |               |                         |                     | _          |                     |
| 💿 (ĉ 🚺          | 🗎 🔍 🖳 💁 🗶 🚫 😪                       |               |                         | FR .                | 1a 🕫 🖽 🕫   | 10:54<br>08/11/2018 |

5. Select the reporting period for which you plan to submit data. Choose between "annual" (for KAP data) and "monthly" (for the monthly report card). It is sufficient to click on any day on the desired reporting period.

| coappnew<br>C i https: | × +<br>s://uat.dewco.org/collect/add/4 |          |           | Second Red         |        |                 |            | •• ☆   |
|------------------------|----------------------------------------|----------|-----------|--------------------|--------|-----------------|------------|--------|
| lis                    |                                        |          |           |                    |        | testą5 / Uganda | <b>A</b>   | Logout |
| ме                     |                                        |          |           | All Validated Draf | î.     |                 |            |        |
|                        |                                        |          |           |                    |        |                 |            |        |
|                        |                                        |          |           |                    |        |                 |            |        |
| GATE                   | $2  ightarrow \mathbf{Reporting}$      | 9 Period |           |                    |        |                 |            |        |
| in second              | Reporting Interval                     | Daity    |           | Nov 2018           |        |                 |            |        |
| EAKS                   | Monday                                 | Tuesday  | Wednesday | Thursday           | Friday | Saturday        | Sunday     |        |
| 3                      | 29                                     | 30       | 31        | 1                  | 2      | 3               | 4          |        |
|                        | 5                                      | 6        | 7         | 8                  | 9      | 10              | 11         |        |
| \$<br>IVE              | 12                                     | 13       | 14        | 15                 | 16     | 17              | 18         |        |
| 4                      | 19                                     | 20       | 21        | 22                 | 23     | 24              | 25         |        |
| πs                     | 26                                     | 27       | 28        | 29                 | 30     | 1               | 2          |        |
| Iration<br>s           |                                        |          |           |                    |        |                 |            |        |
|                        |                                        |          |           |                    |        |                 | $\uparrow$ |        |
|                        |                                        |          |           |                    |        |                 |            |        |

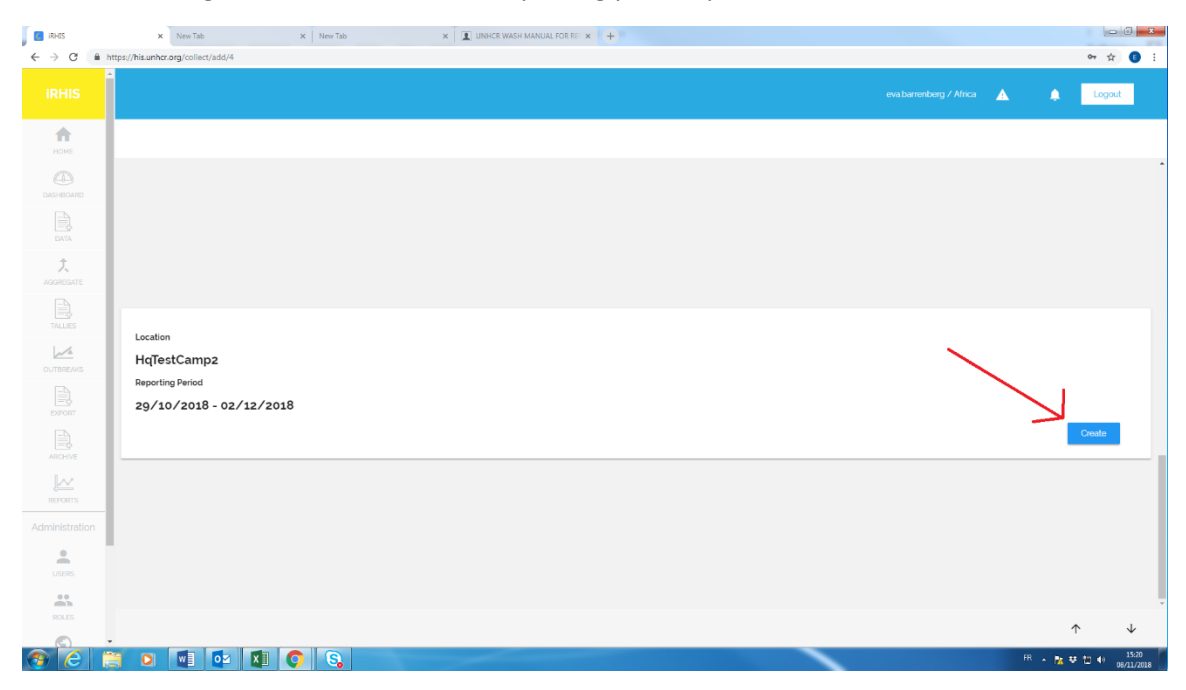

### 6. After having selected a site and the reporting period, press "Create"

7. Choose between "Emergency "and "Post-Emergency" and then fill in the form. Once this is done, click "Save"

| 🚺 🚺 iRHES             | x New Tab x New Tab x I UNHCR WASH MANUAL FOR RE x +     |          |              |
|-----------------------|----------------------------------------------------------|----------|--------------|
| € → C 🔒               | https://his.unhcr.org/collect/edit/225444                |          | er 🚖 📵 🗄     |
|                       |                                                          | <b>A</b> | Logout       |
| номе                  |                                                          |          |              |
|                       |                                                          |          |              |
|                       | Wash Monthly Form                                        |          | Save         |
| <b>¢</b><br>Aggregate | Number of functional handpumps                           |          | •            |
|                       | Water fructing                                           |          | - 1          |
| OUTBREAKS             | Water trucking                                           |          | - H          |
|                       | Cumulative Volume produced by water trucking daily [m-1] |          | - 11         |
|                       | Number of functional boreholes (motorized pump)          |          |              |
|                       |                                                          |          |              |
| Administration        | Number of functional surface water sources (Lake, River) |          |              |
| USERS                 | Number of functional springs tonnected to pipe networld  |          | *            |
| ROLES                 |                                                          |          | -<br>-       |
| 8                     | 1 0 1 0 1 0 8 1                                          | FR 🔺 隆 🕯 | ¥ 12 ♦ 15:30 |

Upon submission of one or several forms:

A. Data can be seen under "Reports". After submission of two or more monthly report cards, the software will also display trends over time.

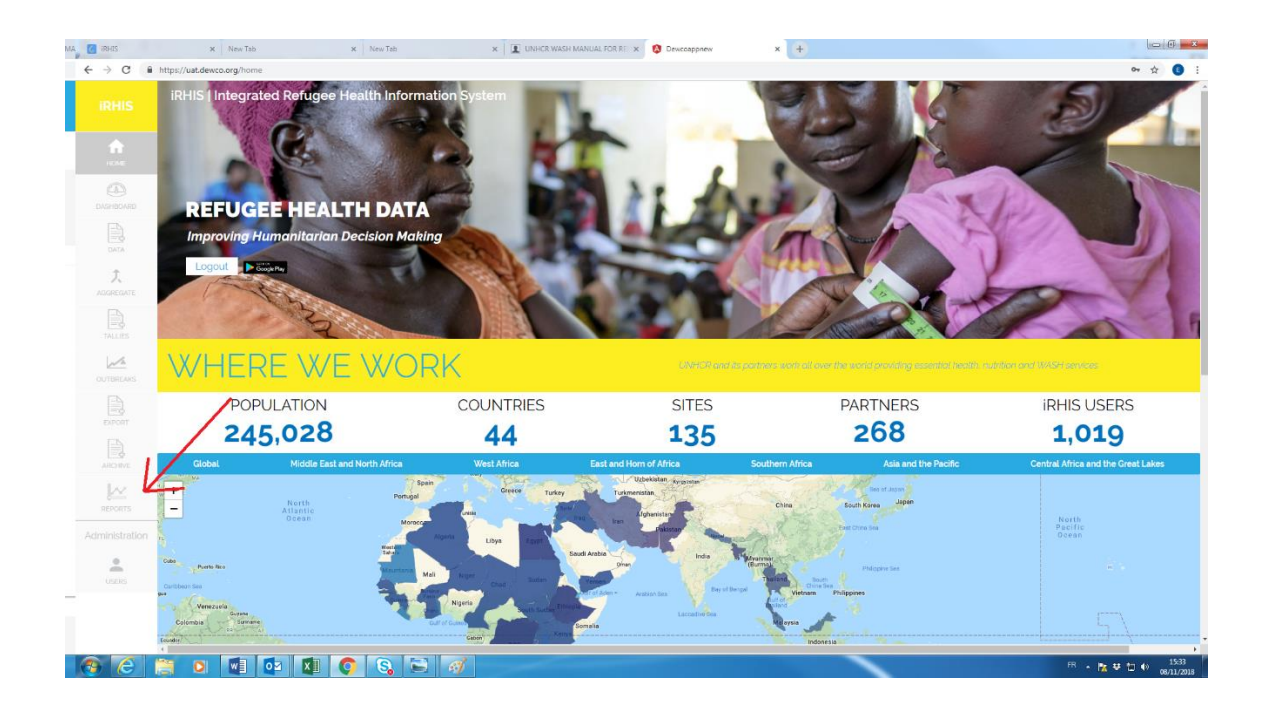

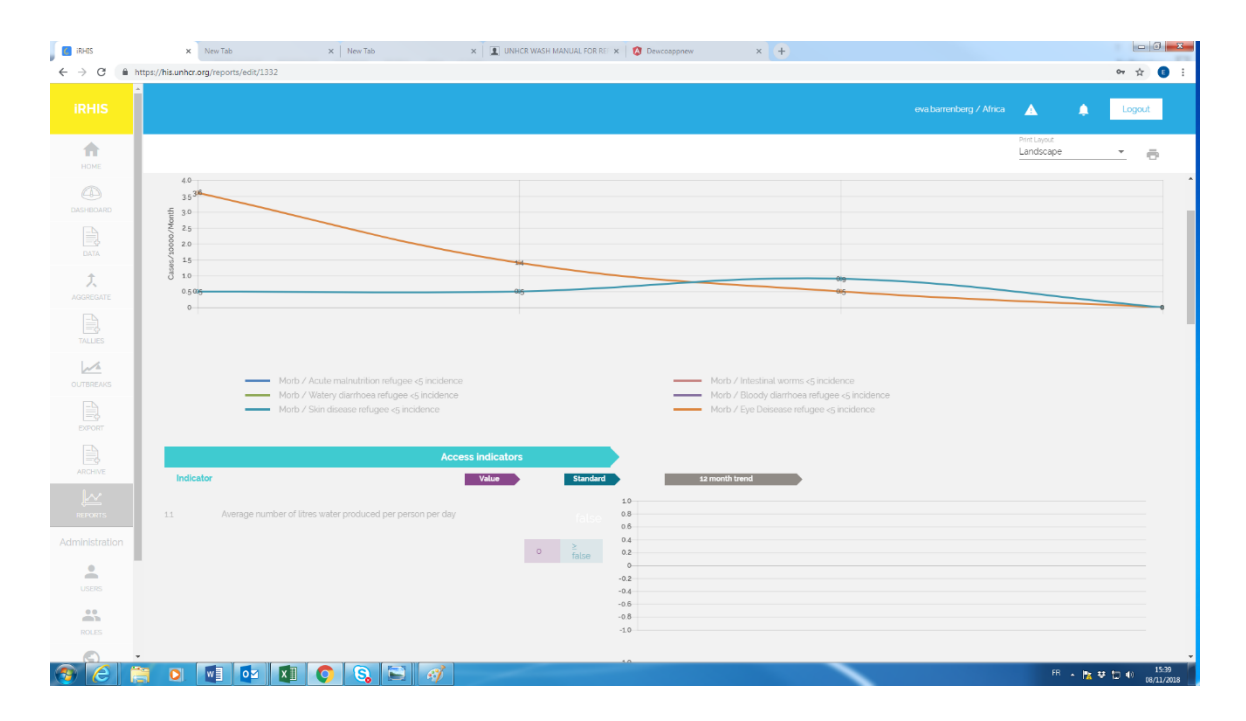

- B. If you would like to export data collected over time:
  - 1. Click the "Export" tab on the left (1),
  - 2. Select the time frame of interest to you (2)
  - 3. Select one or several variables of interest to you (3)
  - 4. Click the "Export" symbol (4)

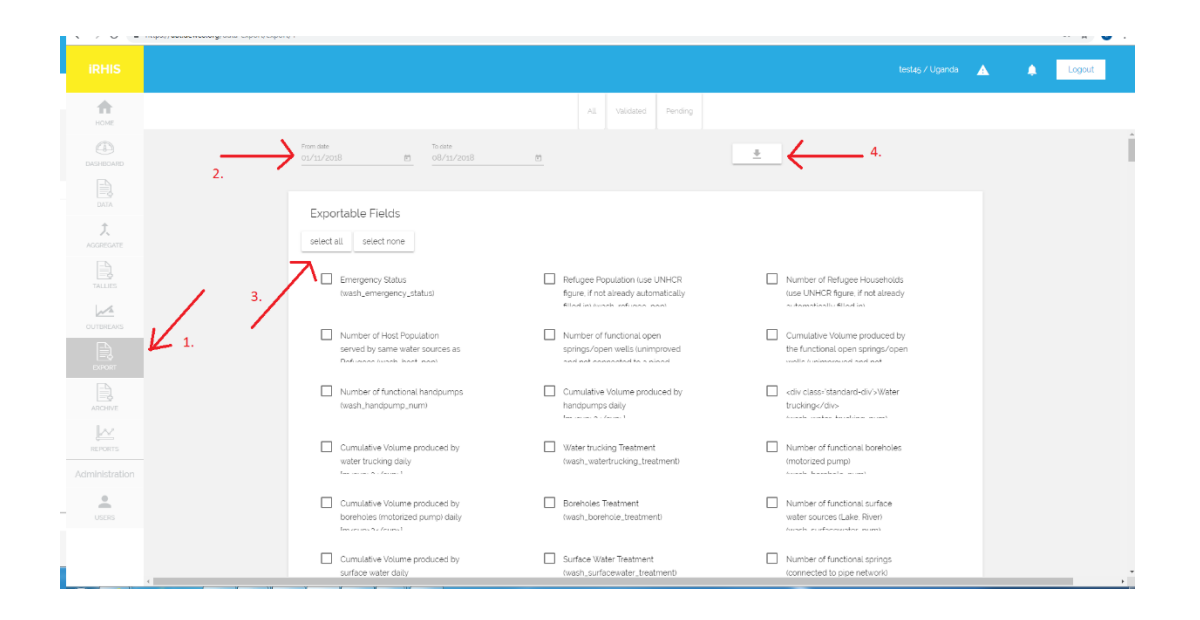

#### C. Information will appear on the front-end of iRHIS under the water & sanitation tab:

| IRHOS                                                                                                    | X New Tab                                                                                     | X I WASH GIS PORTAL - REPUGEE SI X I D-313/2016a Square Water Reserve                                                                                                    | I UNHCR WASH MANUAL FOR REX 10 Devicesphere x                                                                                                    | +                                                                                                    |
|----------------------------------------------------------------------------------------------------|-----------------------------------------------------------------------------------------------|----------------------------------------------------------------------------------------------------|----------------------------------------------------------------------------------------------------|----------------------------------------------------------------------------------------------------|
| ← → C iii https://u                                                                                                    | at.dewco.org/home                                                                             |                                                                                                    |                                                                                                    | x 😗 i                                                                                                    |
| Carobas<br>per<br>Celontes<br>Celontes<br>Celontes                                                                                                    | -                                                                                             | Luys Back Adds - Marine Hold<br>Hard - Marine Hold - Marine Hold - Marine Ho<br>Hold - Marine Hold - Marine Hold - Marine Hold - Marine Hold - Marine Hold - Marine Hold - Marine Hold - Marine Hold - Marine Hold - Marine Hold - Marine Hold - Marine Hold - Marine Hold - Marine Hold - Marine Hold - Marine Hold - Mari | d hung a function of the second second                                                                                                    | 51                                                                                                    |
| Per<br>Per<br>Per<br>Potation in<br>0-5<br>0-5 | n n<br>n<br>n<br>n<br>n<br>n<br>n<br>n<br>n<br>n<br>n<br>n<br>n<br>n<br>n<br>n<br>n<br>n<br>n | And And And And And And And And And And                                                                                                    | Extension<br>Extension<br>Contraction<br>Contracti | See the<br>Sector of Control of Control of Cont |
| KEY IN                                                                                                    | DICATORS                                                                                      | b l                                                                                                    |                                                                                                    | nd he wild beth UNH GR and perdoses in guilding its program.                                                                                                    |
| PL.                                                                                                    | ublic Health                                                                                  | Reproductive Health & HIV                                                                                                    | Nutrition                                                                                                    | Water & Sanitation                                                                                                    |
| AVERAGE L                                                                                                    | LITRES / PERSON / DAY                                                                         | % LOCATIONS MEETING > 20 L STANDARD                                                                                                    | PERSONS PER LATRINE/TOILET                                                                                                    | % LOCATIONS MEETING < 20 PERSONS PER LATRINE STANDARD                                                                                                    |
|                                                                                                    | 48                                                                                            |                                                                                                    | 175                                                                                                    | N/A                                                                                                    |
|                                                                                                    | STANDARD: >                                                                                   | 20                                                                                                    | STANDARD: < 20                                                                                                    |                                                                                                    |
| REFERENCE LIE                                                                                                    | BRARY                                                                                         | LINKS                                                                                                    | CONTACT US                                                                                                    | FOLLOW US                                                                                                    |
| HIS Standards and Ind<br>Case Definitions<br>Medical Referral Data<br>Balanced Score Card I<br>Nutrition SENS Guidar                                                                                                    | Scators<br>Dase<br>Guidance<br>NGE                                                            | UNHCR<br>Enregency Handbook<br>Population Statistics<br>Operational Portal                                                                                                    | (Chroniel II)                                                                                                    | <b>R ⊻ ©</b> .                                                                                                    |
| 🚳 🧭 📋                                                                                                    | o 🔹 🔯 🚺 🌔                                                                                     | S 😂 🧭                                                                                                    |                                                                                                    | FR - 11 V 0 17-21                                                                                                    |